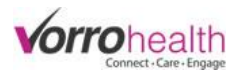

## Charting ADL's

## **Step 1.** The BlueStep Charting home page will display Alerts, MAR, ADL's and Reports

| VorroHealth Charting |    |       |       |                                                               |                 | Walter Harriman (Nurse) |
|----------------------|----|-------|-------|---------------------------------------------------------------|-----------------|-------------------------|
| \Lambda Alerts       | 26 | R MAR |       | & ADLs                                                        | Reports         |                         |
|                      |    |       |       |                                                               |                 |                         |
|                      |    |       | Your  | name appears her                                              | e.              |                         |
|                      |    |       | If yo | u select your name                                            | , you can :     |                         |
|                      |    |       |       | N                                                             | <br>Is a second |                         |
|                      |    |       |       | <ul> <li>View your profit</li> <li>Newigete to the</li> </ul> |                 |                         |
|                      |    |       |       | Navigate to the                                               | пап по раве     |                         |
|                      |    |       |       | Sign Out                                                      |                 |                         |

**Step 2.** Select the ADL tab and then select "Settings" to choose a Group, to Sort by Resident or Room or to view Med List or Hide Med list

| VorroHealth Charting        |                                                         |                           |         | Walter Harriman (Nurse) 🛩 |
|-----------------------------|---------------------------------------------------------|---------------------------|---------|---------------------------|
| Alerts                      | 23 R MAR                                                | 𝕺 ADLs                    | Reports |                           |
| Groups: Group 1, Test ADL G | roup ADL Provider: All Providers Sort By: Room # View I | By: Time ADL List: Hide   |         | 🔅 Settings 🗸              |
| Groups                      | Group 1 Test ADL Group                                  |                           |         |                           |
| ADL Provider                | Care Taker CNA Housekeeping                             | Nursing     All Providers |         |                           |
| Sort By                     | Resident     Room #                                     |                           |         |                           |
| View By                     | Time     Resident                                       |                           |         |                           |
| ADL List                    | Hide     Show                                           |                           |         |                           |
| _                           | Done                                                    |                           |         |                           |

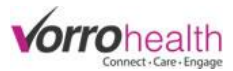

**Step 3.** When you've chosen your group(s), Select the ADLs tab to view your group to chart ADLs. Select a resident to chart on by clicking on the photo. The number indicates how many ADLs there will be to chart.

|   | VorroHealth Charting            |                             |                          |                     |       |                                      | Walter Harriman (Nurse) 🗸 |
|---|---------------------------------|-----------------------------|--------------------------|---------------------|-------|--------------------------------------|---------------------------|
|   | \Lambda Alerts                  | 26   🔀 MAR                  |                          | 𝗚 ADLs              | (III) | Reports                              |                           |
|   | Groups: Group 1, Test ADL Group | ADL Provider: All Providers | Sort By: Room # View By: | Time ADL List: Hide |       |                                      | 🌣 Settings 🗸              |
|   | AM ADLs for June 5, 2015        |                             |                          |                     |       |                                      |                           |
|   | Jonas Quinn<br>Room #           | 3                           | Room #101                | ons<br>1<br>AM      |       | Jack O'neill<br><sub>Room</sub> #104 | <b>2</b><br>AM            |
| ( | Samantha Carte<br>Room #105     | er<br>3<br>AM               | Test Lead<br>Room #107   | <b>3</b><br>AM      |       |                                      |                           |

**Step 4.** Record an ADL by touching/clicking the staff signature button for each ADL. You may also record a PRN administration. PRN's will always display on the bottom of a residents list of active scheduled medications.

| VorroHealth Charting                              |                                                    |                                           |                             |                                               |                                                                                          | Walter Har                                                    | rriman (Nurse) <del>-</del> |
|---------------------------------------------------|----------------------------------------------------|-------------------------------------------|-----------------------------|-----------------------------------------------|------------------------------------------------------------------------------------------|---------------------------------------------------------------|-----------------------------|
|                                                   | Samantha Carte                                     | er                                        |                             |                                               | ⑦ Dashboard                                                                              | Q, Bio +                                                      | Edit Info                   |
|                                                   | Age:<br>Birth Date:<br>Room #:<br>Admission Date:  | 36<br>June 30, 1978<br>105<br>May 1, 2015 |                             | Med G<br>ADL G<br>Primary Phys<br>Physician P | roup: Test Cart<br>roup: Test ADL Group<br>ician: Crossno, Peter<br>hone: (801) 507-4000 |                                                               |                             |
| Code Status: Do NOT Re<br>Medication Alert: Crush | suscitate (DNR)<br>medications before administerin | g, Can tack with a                        | pplesauce, DO NOT ADMINISTE | R Don't take with alcof                       | nol, PCP Drug Allergies:                                                                 | PCP                                                           |                             |
| AM ADLs for June                                  | 5, 2015                                            |                                           |                             |                                               |                                                                                          |                                                               |                             |
| Staff Signature                                   | Toileting Instructions Bowel Movement              | blah blah                                 |                             | Level Of Assista                              | er a note or chart                                                                       | •<br>an                                                       | Options •                   |
|                                                   | Size<br>Briefs Changed                             | <ul><li>Large</li><li>Yes</li></ul>       | Medium Small                | exc<br>on t                                   | eption by touchin<br>he Option link                                                      | g/clickin                                                     | g                           |
| Staff Signature                                   | Grooming                                           | blah blah                                 |                             | Level Of Assista                              | nce: Total Assistance                                                                    |                                                               | Options •                   |
| Staff Signature                                   | L Dressing                                         | blah blah                                 |                             | Level Of Assista                              | nce: Minimal Assistance                                                                  | ,                                                             | Options •                   |
|                                                   | Enter Notes                                        |                                           |                             | Select Excep                                  | tion •                                                                                   | Select Exce<br>Select Exce<br>Refused<br>ADL on hold<br>Other | ption •<br>ption            |

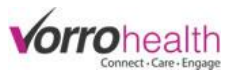

**Step 5.** When all ADL's are completed for a resident, click the Save button. Once all ADL's are completed, the resident drops off of the ADL charting page. ADL's will be completed when all of the residents clear off of the charting page.

| VorroHealth Charting            |                             |                                              |   |                           | Walter Harriman (Nurse) 🗸 |
|---------------------------------|-----------------------------|----------------------------------------------|---|---------------------------|---------------------------|
| \Lambda Alerts                  | 27 😨 M. R                   | <i>≴</i> <sup>€</sup> ADLs                   |   | Reports                   |                           |
| Groups: Group 1, Test ADL Group | ADL Provider: All Providers | Sort By: Room # View By: Time ADL List: Hide |   |                           | 🗱 Settings 🗸              |
| AM ADLs for June 5, 2015        |                             |                                              |   |                           |                           |
| Jonas Quinn<br>Room #           | <b>3</b><br>AM              | Tealc Simmons<br>Room #101                   | B | Jack O'neill<br>Room #104 | <b>2</b><br>AM            |
| Test Lead<br>Room #107          | 3<br>AM                     |                                              | ) |                           |                           |
|                                 |                             |                                              |   |                           |                           |